# Register Now for Visitation starting the week of 2/27/2023

## **Inmate**Sales

### To Schedule Future Video Visitation Requests

## To schedule a Video Visit from home or outside the jail:

**You will need:** A Computer or internet enabled mobile device with a speaker, camera, and high-speed internet.

#### Set Up Account / Schedule Visit:

Step 1: Go to inmatesales.com

Step 2: Create or login to your InmateSales account

**Step 3:** Select New Purchase \$

Step 4: Choose your facility and a product (remote or onsite visit)

Step 5: Enter personal information

Step 6: Purchase minute

Step 7: Schedule visit

**Step 8:** For First Time Visitors: Click request access and select facility and inmates name and search.

Minutes

60 Minutes

Step 9: Select inmate in list provided and click next

Step 10: Agree to terms and conditions and click next

Step 11: Upload picture and hit save, upload ID and hit save and click next

Step 12: To visit with a Mobile Device, download the app, login and visit

Apple Mobile Devices (iPhone & iPad): Please use Inmate Sales App in the App store

Windows & Mac Computers: Please use Chrome Browser

Android Mobile Devices: Please use Chrome Browser

#### **CUSTOMER SERVICE FOR FRIENDS/FAMILY: 866-340-7879**

Visitation Information - Children may visit if accompanied by an adult.

Required info: Name, Address, Birthday, Drivers license

The InmateSales App is Free to Download

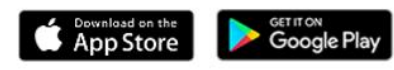

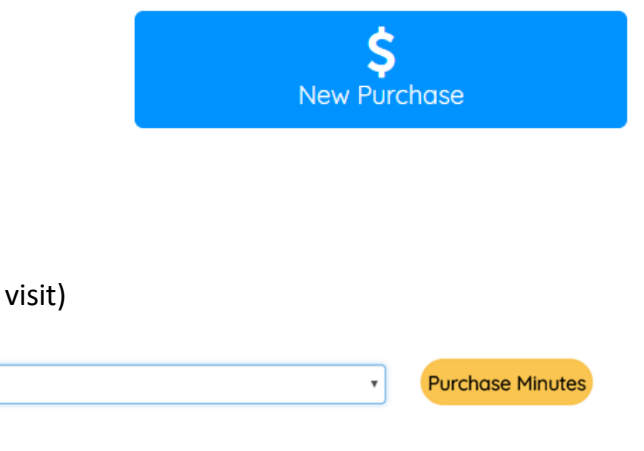